## [たんぎんダイレクトインターネットバンキング] 各種お取引方法

## 🕒 振込・振替のご依頼内容照会・取消

たんぎんダイレクトで振込・振替のお手続をいただいた内容の 照会、または取消ができます。

## **手順1** 振込・振替のご依頼内容の照会・取消をクリック

メニュー画面の「振込・振替のご依頼内容照会・取消」 ボタン をクリックしてください。

**手順2** 依頼内容を選択、照会または取消をクリック

お客様がご依頼されたお取引の内容が照会できます。依頼 内容の詳細を確認する場合は該当取引を選択し、「照会」ま たは「取消」ボタンをクリックしてください。

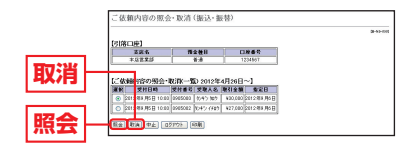

依頼内容の照会を選択した場合は、手順3-1へ、 依頼内容の取消を選択した場合は、手順3-2へお進みください。

### 手順3-1 依頼内容の照会

お客様が依頼されたお取引の内容が照会できます。引き続き 照会等を行う場合は「一覧表示に戻る」ボタンをクリックし てください。

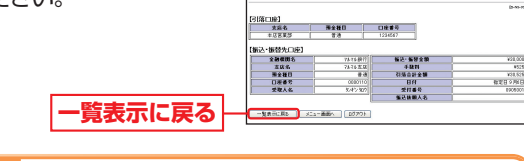

手順3-2 依頼内容の取消

お客様が依頼されたお取引のうち、振込・振替指定日が翌営 業日以降のお取引が取消可能です。取引内容を確認後、「確 認用パスワード」を入力し、「実行」ボタンをクリックして ください。

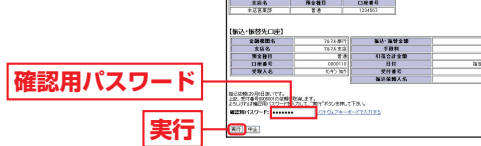

# 🕒 定期預金

## **11**定期預金預入

普通預金と定期預金が一冊にまとまった、総合口座通帳に限 ります。総合口座の普通預金から出金して、同じ総合口座に定 期預金のお預け入れができます。

#### 取扱対象定期

| 取扱い種類    | 預入期間      |
|----------|-----------|
| スーパー定期   | 1ヶ月以上5年以内 |
| 期日指定定期預金 | 3年        |

※マル優のお取扱いはできません。

#### 利用限度額

1回あたり1,000万円未満

#### 預入指定日の指定方法

| 予約扱 | 依頼日の翌営業日以降1ヶ月の間で預入日を<br>指定できます。 |
|-----|---------------------------------|
|-----|---------------------------------|

## 手順1 定期預金預入ボタンをクリック

メニュー画面の「定期預金預入」 ボタンをクリックしてく ださい。

### 手順2 引落口座選択

「引落口座」を選択し、「預入先口座」を入力して、「次へ」 ボタンをクリックします。

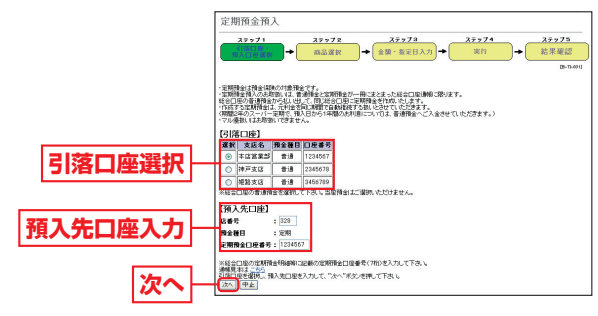